令和 5 年度介護支援専門員研修 (現任研修·更新研修I·更新研修I·再研修·主任研修) 受講申込用

## 滋賀県社会福祉研修センター研修管理システム

# 操作ガイド(新規登録から研修受講申込まで)

滋賀県社会福祉研修センター研修管理システム(以下、「研修システム」という。)の 利用は、インターネット端末を使用することになります。使用端末は、スマートフォン やタブレットでも可能ですが、操作性としてはパソコンを推奨いたします。

1. 研修受講申込までの大きな流れ

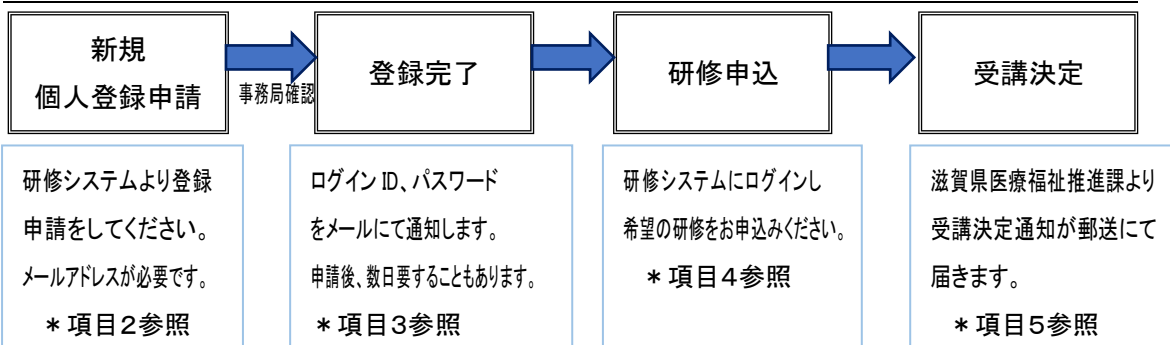

2. 新規登録(個人登録)申請方法

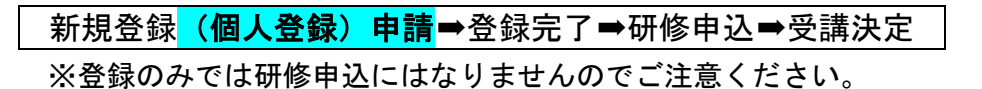

① インターネット端末より検索。

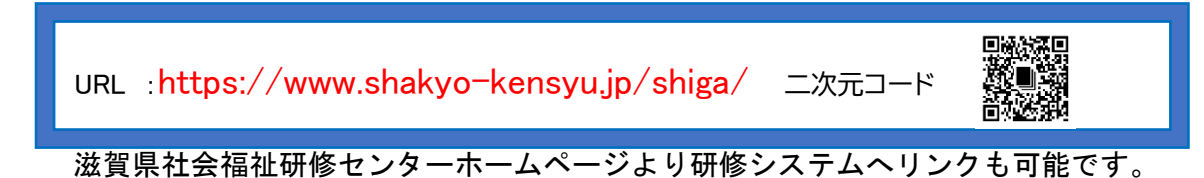

### ② トップページ画面より「新規登録」をクリックしてください。

| 滋賀県社会福祉協議会 研(                           | 修管理システム                                   |
|-----------------------------------------|-------------------------------------------|
| 一 研修のお申込みには新規登録が必要と                     | なります                                      |
| ● ログイン                                  | ಸೆರಿನೆಕ                                   |
| <ul> <li>パスワードを忘れた方は<br/>こちら</li> </ul> | 2023年02月17日(金)<br>研修のお申込み方法について NEW       |
| ◎ 新規登録                                  | 2023年02月17日 (金)<br>(デュールについて NEW<br>のクロック |
| ◎ おしらせ一覧                                | DUT NEW                                   |
| ◎ 各種資料                                  | 🖨 研修の申込み   一覧                             |
| ◎ 視聴テスト動画                               | ● 研修一覧 ● 集合研修 ● オンライン研修 ● 研修区分 ● 研修テーマ    |
| ■ 使い方マニュアル                              | (仮)専門課程 I 1日目                             |

③ メールアドレスを入力してください。以降、入力いただいたアドレスにメールにて 情報が届きますので、ご自身が使用するアドレスにしてください。

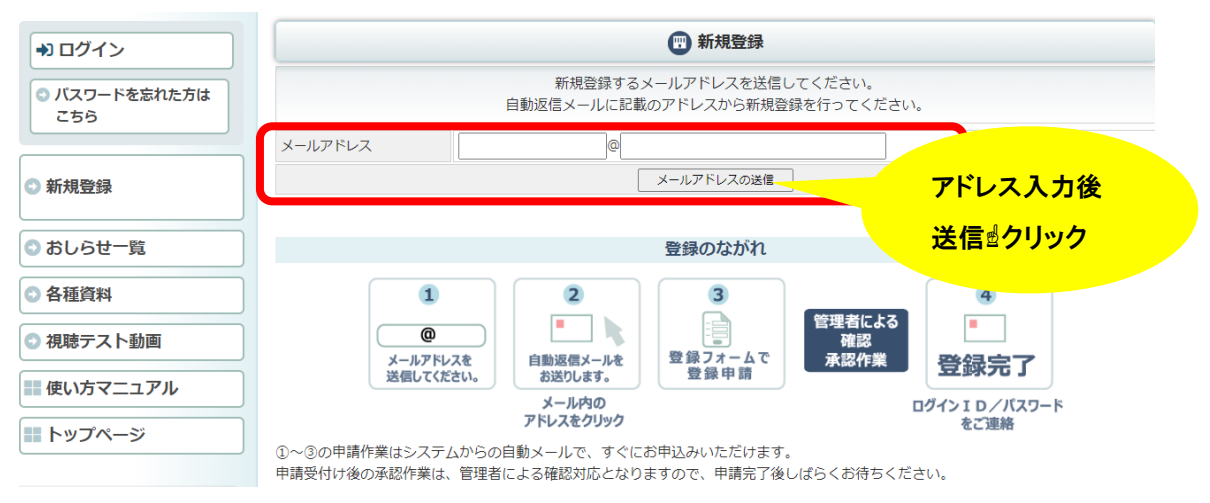

④ 入力されたメールアドレスに自動送信メールが届きますので、<u>届いたメールに記載</u>
 <u>の URL(アドレス)より新規登録</u>を行ってください。

※介護支援専門員研修のお申込みの場合は、必ず<u>個人登録</u>をお願いします。(施設・ 事業所登録は不要です)

〇研修のお申込みには新規登録が必要となります

| <ul> <li>⇒) ログイン</li> <li>○ パスワードを忘れた方は<br/>こちら</li> <li>○ 新規登録</li> <li>○ おしらせ一覧</li> <li>○ 各種資料</li> </ul> |                                                                  | <ul> <li>● 新規登録</li> <li>こちらから登出していことでき</li> <li>● 個人登録はこちら</li> <li>● 個人登録はこちら</li> </ul> |
|----------------------------------------------------------------------------------------------------|------------------------------------------------------------------|--------------------------------------------------------------------------------------------|
| ⑤ 必須項目を                                                                                                    | 入力してくだ                                                           | さい。                                                                                        |
| <ul> <li>りログイン</li> <li>パスワードを忘れた方は<br/>こちら</li> <li>新規整録</li> </ul>                                         | 氏名 <b>心須</b><br>氏名 (ふりがな) <b>心須</b><br>メールアドレス<br>電話番号 <b>∂須</b> | ・            ・            ・            ・            ・            ・                         |
| ● おしらせ一覧                                                                                                    | FAX番号<br>郵便番号                                                    |                                                                                            |
| 各種資料                                                                                                    | 都道府県必須                                                           |                                                                                            |
| ◎ 視聴テスト動画                                                                                                    | 住所必須                                                             | 例:  意識 市立山// 丁目8-138 所へお送りします。(自宅以外も可)                                                     |
| 使い方マニュアル                                                                                                    | 生年月日                                                             | ■ デキスト入力可能です 例: 2001/02/02                                                                 |
| ■ トップページ                                                                                                    | ログインバスワード 必須<br>勤務先名称                                            | ※半角文字 (英数字記号) 8 文字以上でつい     パスワードはご自身で決め       ※確認のためもう-度入力してください     てください                |

⑥ 下方にある「確認画面」をクリックし入力内容を確認後、「この内容で登録する」で 登録してください。(修正が必要な場合は、「編集画面に戻る)で再入力後、登録)

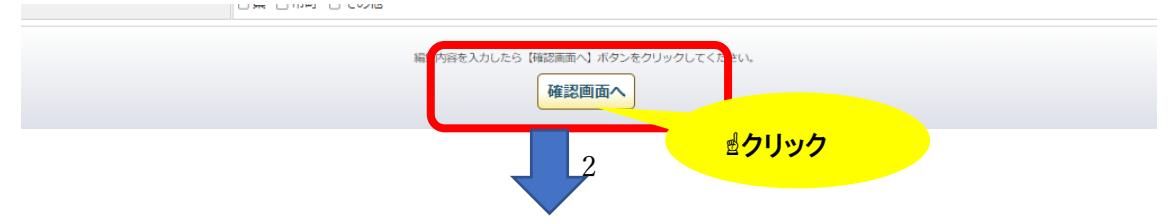

|                                         | この内容でよろしければ [登録する] ボタンを、細葉画画「戻る場合は [細葉画画に戻る] ボタン(クリックしてください、<br>編集画面に戻る<br>ごの内容で登録する<br>ピクリック |  |  |
|-----------------------------------------|-----------------------------------------------------------------------------------------------|--|--|
| ● □ ⑦ □ ⑦ □ ⑦ □ ⑦ □ ⑦ □ ⑦ □ ⑦ □ ⑦ □ ⑦ □ | ☞ 新規個人登録                                                                                      |  |  |
| パスワードを忘れた方は<br>こちら                      | 研修予約システムへの登録申請を受け付けました。                                                                       |  |  |
| 新規暨錄                                    | 登録完了には当センターによる確認作業があります。<br>確認作業完了後、ログイン I D/パスワードを登録メールアドレスにご案内いたします。                        |  |  |

#### ⑦ 登録を受け付けた旨の自動送信メールが届きます。

| 社協 はなこ様                                    |
|--------------------------------------------|
| 研修管理システムへの登録申請を受け付けました。<br>お申込み内容は以下の通りです。 |
|                                            |
| 【氏名】 社協 はなこ                                |
| 【氏名(ふりがな)】 しゃきょう はなこ                       |
| 【メールアドレス】 kensyu@shigashakyo.jp            |
| 【電話番号】 077-567-3927                        |
| 【携帯電話番号】                                   |
| 【FAX番号】                                    |
| 【郵便番号】 525-0072                            |
| 【都道府埠】 滋智埠                                 |

3. 登録完了(本登録)

新規登録(個人登録)申請**➡<mark>登録完了</mark>➡**研修申込➡受講決定

- 事務局(滋賀県社会福祉研修センター)にて確認後に本登録となります。事務局 開所日での確認のため、登録申請後、数日要することがありますがご了承ください。
- ② <u>本登録完了後、ログイン ID、パスワードをメールにて通知</u>します。以降、研修申込等、ログイン時に必要となりますので大切に保管してください。

| 社協 はなこ 様                                  |                     |  |  |  |
|-------------------------------------------|---------------------|--|--|--|
| ご登録頂いた内容を確認させて頂き、ログイン情報を<br>用意させて頂きました。   |                     |  |  |  |
| 【ホームページ】 https://h<br>【ログインID】 abcde123・・ |                     |  |  |  |
| 【パスワード】                                   | 」登録時に入力したハスリート<br>】 |  |  |  |

※一度本登録が完了しますと、2回目以降の研修申込時に登録は必要ありません。但し、 介護支援専門員研修以外の研修については、施設・事業所登録を必要とし、施設、事業所ごとの申込となる研修が多いため、ご留意ください。

| <u>4.研修申込方法(前項での本登録完了後にお</u>                                                                                                 | 6申込みください)                                                   |
|----------------------------------------------------------------------------------------------------|-------------------------------------------------------------|
| 新規登録(個人登録)申請➡登録完了                                                                                                    | <mark>➡研修申込</mark> ➡受講決定                                    |
| ① トップページ画面より「ログイン」(通知さ                                                                                                    | をれたログイン ID、パスワードが必要)                                        |
| <ul> <li>→ ログイン</li> <li>→ ログイン</li> <li>こちら</li> <li>・ 新規登録</li> <li>・ おしらせ一覧</li> <li>・ 各種資料</li> <li>・ 物助ちつします</li> </ul> | このでライン   abcde123・・   Dアイン   ID・パスワードを   A the # follow for |
| ● ゆい方マニュアル                                                                                                    | ●はじめての万は新規登録してください。<br>●パスワードを忘れた方はこちら。                     |

② 「研修の申込み」より申し込んでください。

| 🤔 滋賀 はなこ 様 ログアウ | ۲            |             |     |                   |  |
|-----------------|--------------|-------------|-----|-------------------|--|
| ● 研修の申込み        | おしらせ         |             |     | おしらせ一覧            |  |
|                 | NEV          | V           |     |                   |  |
| ● 研修受講履歴        | <b>■クリック</b> |             |     |                   |  |
| ● おしらせ一覧        |              |             |     |                   |  |
| ● 各種資料          |              | ⊜ 申込み中の研修一覧 |     |                   |  |
| ● メール一覧         | S¥400        | 研修文         | 關從日 | 1. <del>M</del> b |  |

受講を希望する研修名の「詳細」→「受講申込み」をクリックして内容を確認してくだ さい。

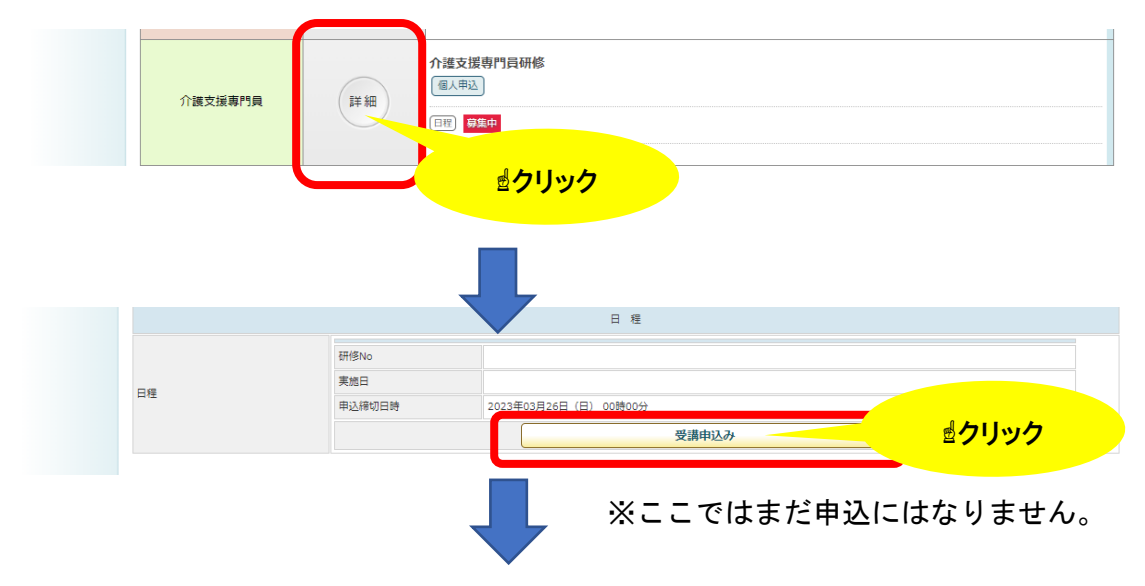

申込み設問がある場合は、項目に沿って入力してください。

また、申込に際して、提出書類が必要な場合は、データ添付をしてください。(あらか じめ必要なデータをご用意ください。 例:研修修了証を PDF データにして添付する等) 設問項目がない場合は、次へすすんでください。

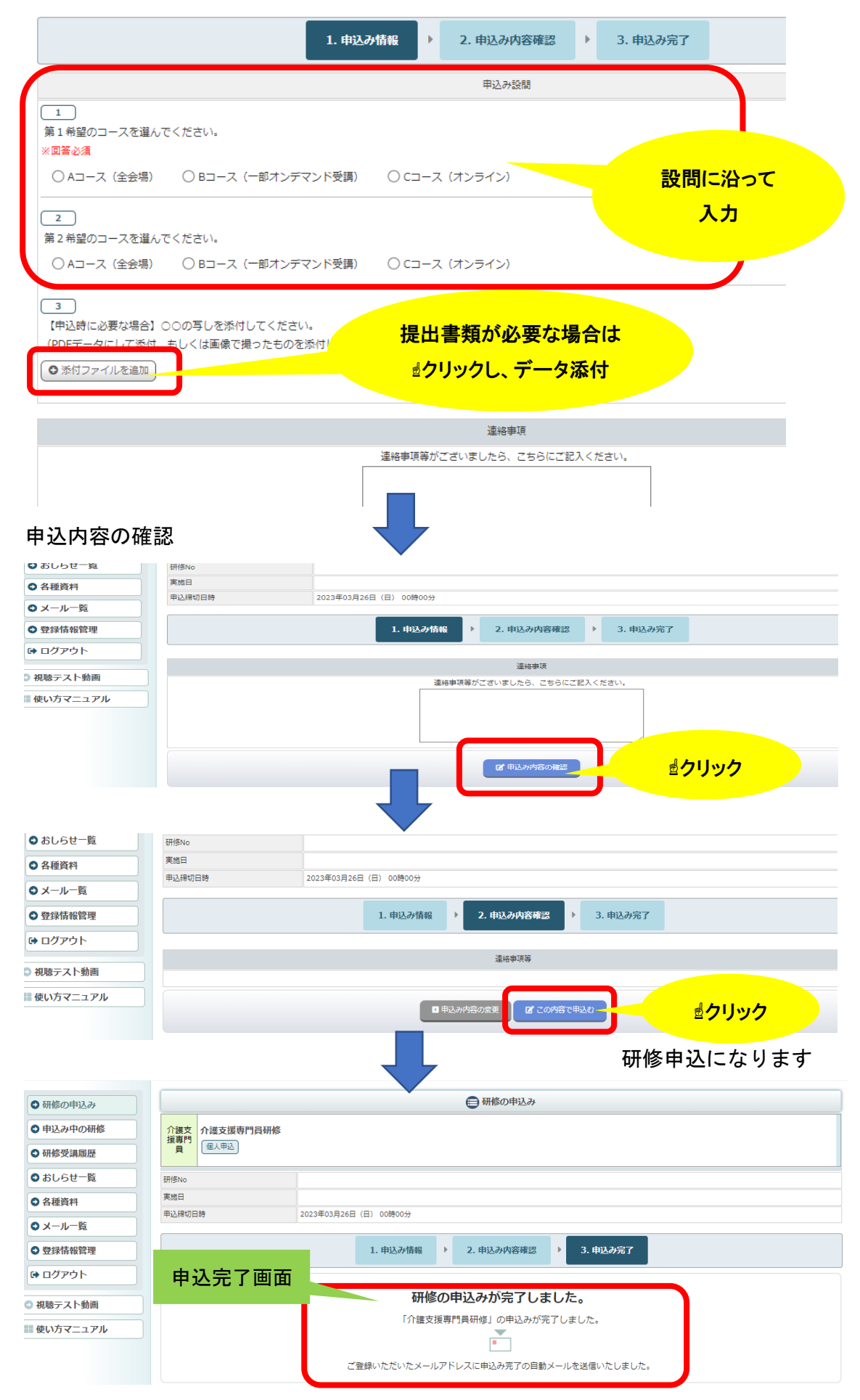

③ 研修申込受付後、自動送信メールが届きます。(これで研修受講申込受付は完了)

| 研修受講申込みを受け付けました。<br>お申込み内容は以下の通りです。 |
|-------------------------------------|
| 研修名:介護支援専門員研修<br>開催日:<br>受講者:社協 はなこ |
| ※申込み内容の詳細は、ログインページでご確認ください。         |

#### <申込み後に申込みをキャンセルする場合>

| 👱 滋賀 はなこ 様 ログアウト                               |                                |       |           |   |        |
|------------------------------------------------|--------------------------------|-------|-----------|---|--------|
| ●研修の由はみ                                        | alost                          |       |           |   | おしらせ一覧 |
| ● 申込み中の研修                                      | 2023年02月17日(金)<br>研修のお申込み方法につい | ₹ NEW |           |   |        |
| <ul> <li>● 研修型計層研</li> <li>● おしらせ一覧</li> </ul> | ₫クリック                          | TNEW  | <br>      |   |        |
| ● 各種資料                                         |                                |       | ●申込み中の研修一 | 莨 |        |

「申込み中の研修」をクリック後、順にボタンをクリック。「詳細」→「申込内容の変 更」→「申込のキャンセル」→「申込をキャンセルする」でキャンセルする。

#### 5. 受講決定通知

新規登録(個人登録)申請➡登録完了➡研修申込➡<mark>受講決定</mark>

該当研修の申込受付期間(締め切り)後、滋賀県医療福祉推進課より受講決定通知お よび受講に関する連絡事項等を、登録時のご住所へ郵送にて通知します。また、研修シ ステム上にも、研修に関する情報を掲載いたします。

\*受講決定後に受講をキャンセルされる場合は、事務局までお電話ください。

#### <u>6. その他</u>

令和5年度より研修受講に関わる情報等も、研修システムやメールを活用して行いま す。また、オンデマンド受講される際も、研修システムを利用して視聴いただくことに なります。

\*研修システムの操作方法は、「使い方マニュアル」もご参照ください。

| ● ログイン                                       | おしらせ おしらせ一覧                                                                 |
|----------------------------------------------|-----------------------------------------------------------------------------|
| <ul> <li>パスワードを忘れた方は<br/>こちら</li> </ul>      | 2023年02月17日(金)<br>研修のお申込み方法について NEW                                         |
| ● 新規登録                                       | 2023年02月17日(金)<br>令和5年度研修スケジュールについて NEW<br>2023年02月17日(金)<br>2023年02月17日(金) |
| ◎ おしらせ一覧                                     |                                                                             |
| ●各種資料                                        | ● 研修の申込み   一覧                                                               |
| 🔿 祖睦テスト動画                                    | ● 研修一覧 ● 集合研修 ● オンライン研修 ① 研修区分 ♀ 研修テーマ                                      |
| <ul> <li>使い方マニュアル</li> <li>トップページ</li> </ul> | (仮)専門課程 I 1日目<br>遠クリック 受講科要                                                 |

### <u>7. 事務局・お問い合わせ先</u>

| 社会福祉法人滋賀県社会福祉協議会               |               |
|--------------------------------|---------------|
| <u>滋賀県社会福祉研修センター</u>           |               |
| 〒525-0072 滋賀県草津市笠山七丁目 8-138    | 県立長寿社会福祉センター内 |
| 電話:077-567-3927(平日 8:30~17:15) |               |
| * 研修システムの利用に差支えのある             | 場合は、ご連絡ください。  |
|                                |               |

令和5年3月7日作成